## **Configurazione Telefono VoIP Gigaset A510 IP**

Per la configurazione dell'apparato leggere le istruzioni sotto riportate

- Collegare alla corrente sia la base che il portatile.
- Collegare la base al router con abilitato il server DHCP

Per poter accedere alla pagina di configurazione del suo A510IP bisogna ottenere l'indirizzo IP. Per ottenere tale informazione basta utilizzare il telefono portatile:

cliccare sul bottone di destra per accedere al "menu"

scorrere e selezionare **Impostazioni** poi **Sistema** e successivamente **Rete locale** poi la dicitura **Indirizzo IP**.

Sul display compare l'indirizzo assegnato, ad esempio:

192.168.xxx.xxx

a questo punto basta digitare nella barra in alto degli indirizzi sul suo browser preferito (Chrome, Firefox, Edge) i numeri 192.168.xxx.xxx così come riportati sul telefono

e premere sulla tastiera il tasto INVIO

Effettuare poi i seguenti passaggi per configurare il numero VoIP:

1) selezionare la lingua Italiano dal menu principale

| Gigaset A | 510 IP                                                                                                    |
|-----------|----------------------------------------------------------------------------------------------------|
| Login     | <section-header><section-header><section-header><text><text><text><text></text></text></text></text></section-header></section-header></section-header> |

2) alla voce Inserisci il PIN del sistema digitare il PIN preconfigurato 0000 e poi cliccare su OK

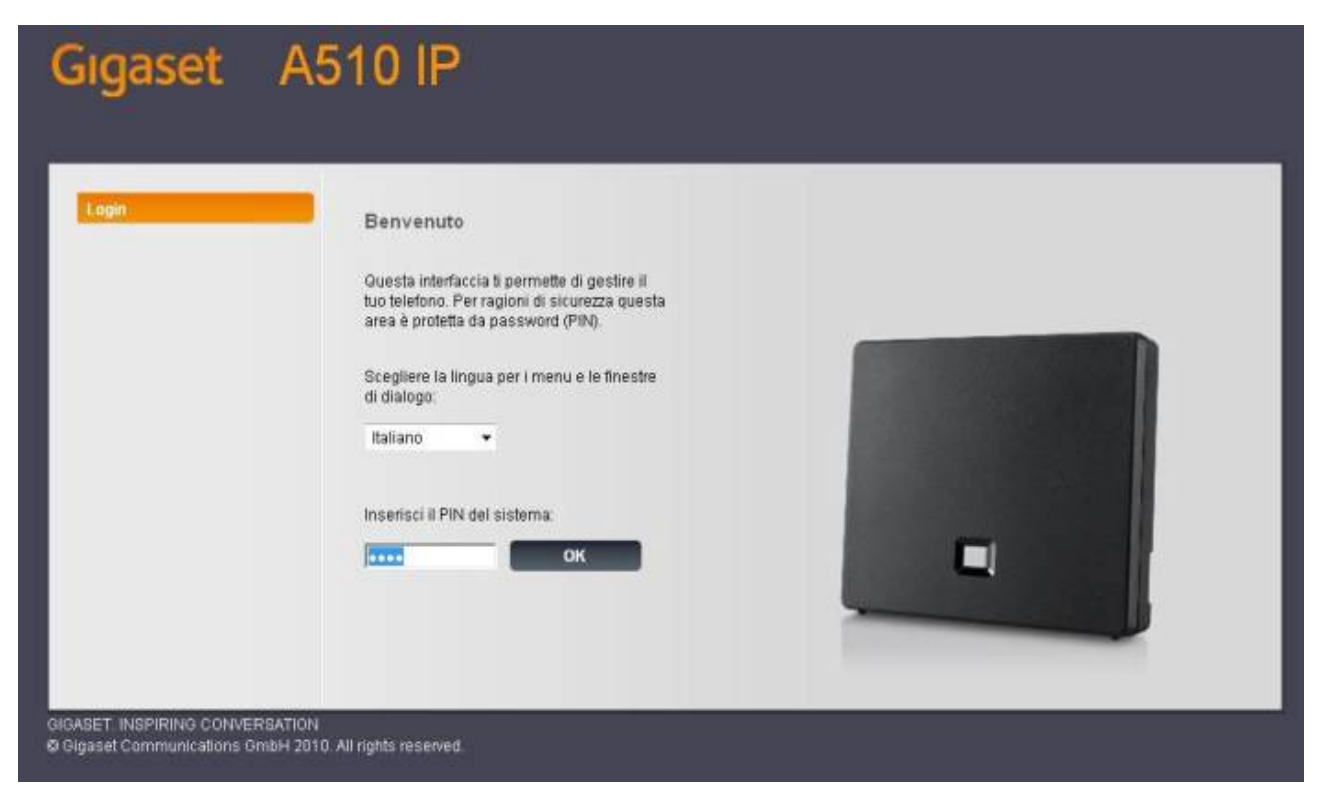

3) Alla pagina successiva Avviso di sicurezza cliccare su OK per continuare

| Gigaset | A510 IP             |                                                                             |
|---------|---------------------|-----------------------------------------------------------------------------|
|         | Avviso di sicurezza | L'apparecchio non è sicuro.<br>Consigliame di modificare il PIN del sistema |

## 4) Cliccare su Configurazioni

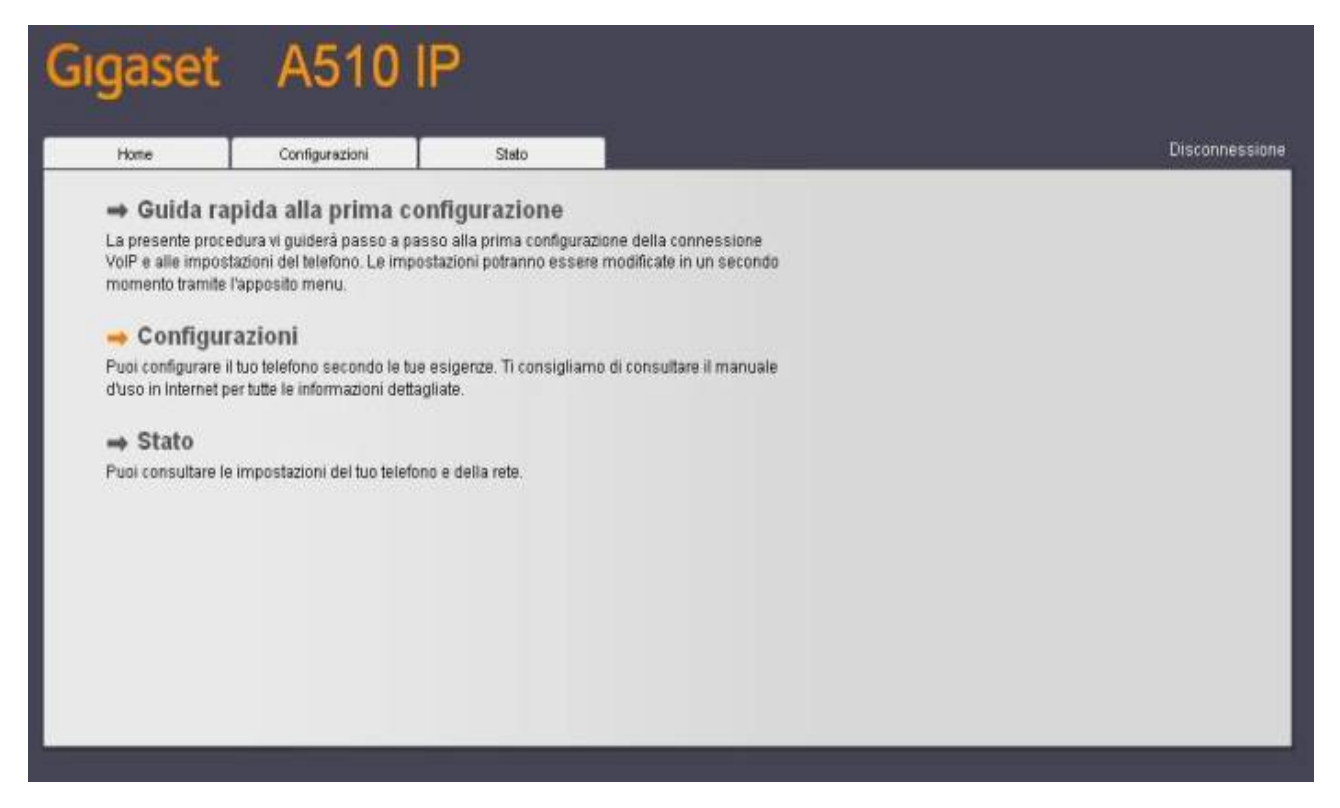

## 5) Nel menu sulla sinistra cliccare su Telefono

| Gigaset                                                                                                  | A510 IP                                                                                                    |                              |                |
|----------------------------------------------------------------------------------------------------|----------------------------------------------------------------------------------------------------|------------------------------|----------------|
| Home                                                                                                    | Configurazioni Stato                                                                                          |                              | Disconnessione |
| Rete<br>Configurazione IP<br>Protezione<br>Telefono<br>Messaging<br>Servizi Info<br>Rubriche<br>Gestione | Assegnazione indiritzzo<br>indiritzto IP<br>Indiritzto IP<br>Subnet mask<br>Gateway predefinito<br>DNR server | Automatico •                 | 3              |
|                                                                                                    | DNS server secondario:                                                                                        | Mostra impostazioni avanzate |                |

6) Cliccare **Connessioni** e poi pulsante **Modifica** in corrispondenza della connessione VoIP **IP1** 

| Hone                   | Configurazioni         | Stato                                 | _                  | _                        |                        |              | D                  | isconness |
|------------------------|------------------------|---------------------------------------|--------------------|--------------------------|------------------------|--------------|--------------------|-----------|
| Rete                   | Riepilogo de           | elle connessioni                      |                    |                          |                        |              |                    |           |
| Telefono               |                        |                                       | Manag              | Drankdor                 | Et al o                | A            |                    |           |
| Connessioni            |                        |                                       | Nome               | Provider                 | Stato                  | Allivo       |                    |           |
| Audio                  |                        |                                       | Linea fissa        |                          | Disconnesso            | 1            | Modifica           |           |
| Assegnazione numer     | ro                     |                                       |                    | Gigaset                  |                        | _            |                    |           |
| Trasferimento di chia  | mata                   |                                       | Gigaset.net        | Communications           | Disabilitato           | - I          | Modifica           |           |
| Piani di selezione     |                        | 1.                                    | IP1                | Altro Provider           | Non configurata        | F 1          | Modifica           |           |
| Segreterie telefoniche | a di rete              |                                       |                    |                          |                        |              |                    |           |
| Impostazioni VolP ava  | anzate                 | 2.                                    | IP2                | Altro Provider           | Non configurata        |              | Modifica           |           |
| Messaging              |                        | 3.                                    | IP3                | Altro Provider           | Non configurata        | F 1          | Modifica           |           |
| Servizi Info           |                        | 1                                     | 104                | Allen Demokra            |                        | - 1          | Hottles            |           |
| Rubriche               |                        | 4.                                    | 11-4               | Attro Provider           | Non configurata        |              | Modifica           |           |
| Gestione               |                        | 5.                                    | IP5                | Altro Provider           | Non configurata        | F 1          | Modifica           |           |
|                        |                        | 6,                                    | IP6                | Altro Provider           | Non configurata        | E 1          | Modifica           |           |
|                        | Profilo d              | el provider o del<br>PBX              |                    |                          |                        |              |                    |           |
|                        |                        |                                       | Il profilo contien | e le impostazioni rileva | inti per il provider d | per il siste | ema telefonico (PB | ю.        |
|                        | Cerca auto<br>aggiorna | maticamente gli<br>menti del profilo: | G SI ⊂ N           | o                        |                        |              |                    |           |

## 7) Cliccare su Avvia configurazione guidata

| Home                                                      | Configurazioni Stato                                    |                                                                                                    | Disconnession |
|-----------------------------------------------------------|---------------------------------------------------------|----------------------------------------------------------------------------------------------------|---------------|
| Rete                                                      | 1. Connessione Voß                                      |                                                                                                    | 3             |
| Telefono                                                  |                                                         | Per consentire una facile identificazione della connessione,<br>specificare il nome desiderato o il numero di telefono. |               |
| Audio<br>Assegnazione numero                              | Nome o numero<br>connessione                            | IP1                                                                                                    |               |
| Trasferimento di chiamata<br>Piani di selezione           | Configurazione VolP<br>Scarica il profilo de<br>provide |                                                                                                    |               |
| Segreterie telefoniche di re<br>Impostazioni VoIP avanzab | ete                                                     | Avvia configurazione guidata                                                                                            |               |
| Messaging                                                 | Provider                                                | Altro Provider                                                                                                    |               |
| Servizi Info<br>Rubriche                                  | Versione del profilio                                   | 2                                                                                                    |               |
| Gestione                                                  | Dati personali del Providei                             | r                                                                                                    |               |
|                                                           | Autenticazione Nome                                     | 5                                                                                                    |               |
|                                                           | Autenticazione Password                                 |                                                                                                    |               |
|                                                           | Usemame                                                 |                                                                                                    |               |
|                                                           | Nome visualizzato                                       |                                                                                                    |               |

8) Selezionare l'opzione **No** per **Codice di configurazione automatica disponibile** e cliccare su **Avanti** 

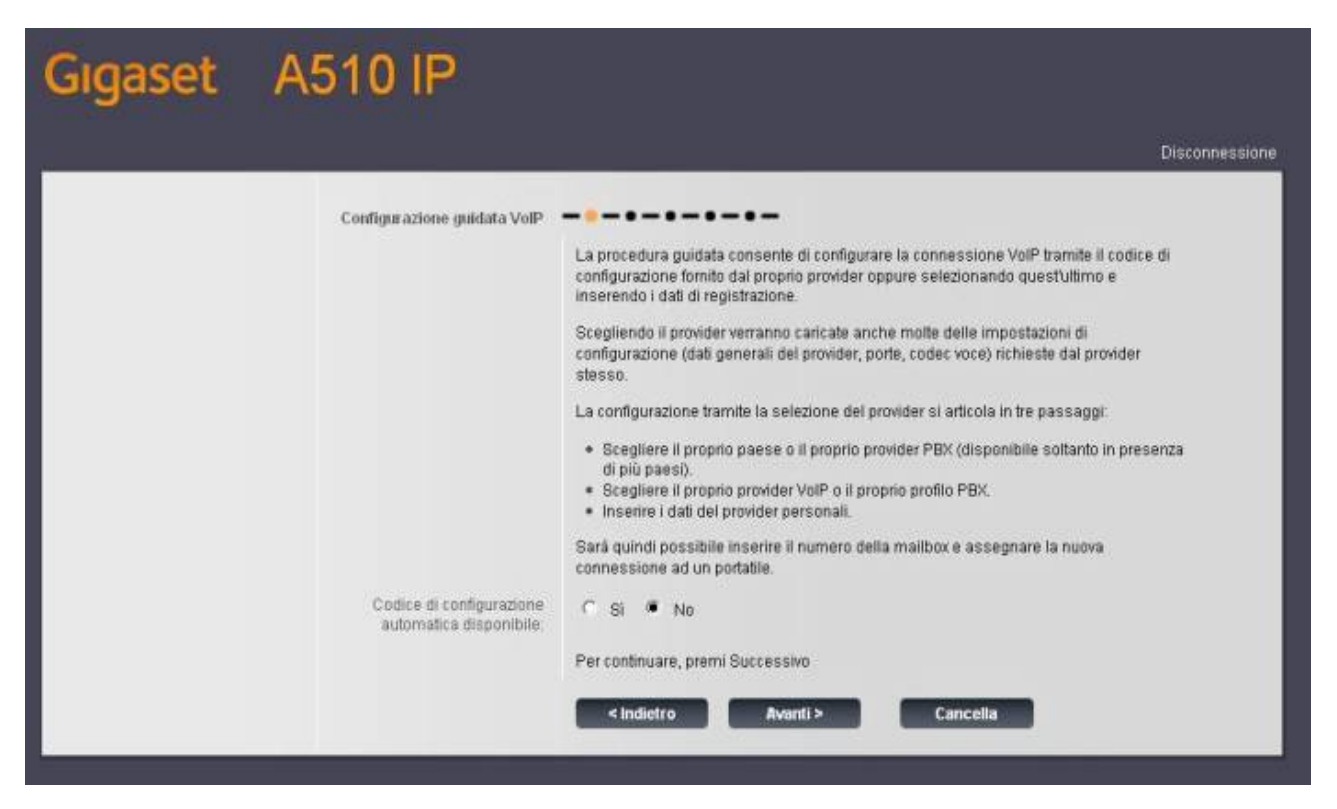

9) Selezionare come Paese Italia e cliccare su Avanti >

| Gigaset A5 | 10 IP                     |                                                                                                    |                |                |
|------------|---------------------------|----------------------------------------------------------------------------------------------------|----------------|----------------|
|            |                           |                                                                                                    |                | Disconnessione |
|            | Scarica dati del provider | Scegliere il Paese desiderato o il prov<br>Germania<br>Germania<br>Algeria<br>America Meridionale<br>Austria<br>Belgio<br>Bosnia<br>Brasile<br>Canada<br>Repubblica Ceca<br>Croazla<br>Danimarcă<br>Finlandia<br>Francia<br>Gran Bretagna<br>Grecia<br>Ungheria<br>Indonesia<br>Irlanda<br>Italie<br>Liestenstelin<br>Lussemburgo<br>Macedonia<br>Paesi Bassi<br>Norvegia<br>Polonia<br>Portogallo<br>Romania<br>Russia | vider del PBX. | Disconnessione |

10) Selezionare il Provider Cheapnet dalla lista e cliccare su Avanti >

| Gigaset | A510 IP                   |                   |
|---------|---------------------------|-------------------|
|         |                           | Disconnessione    |
|         | Scarica dati del provider | ler desiderato    |
|         |                           |                   |
|         | < Indietro                | Avanti > Cancella |

11) Inserire i dati del suo account VOIP come indicato nell'immagine

| Gigaset A510 IP                                                                 |                                                                                                    |
|---------------------------------------------------------------------------------|----------------------------------------------------------------------------------------------------|
|                                                                                 | Disconnessione                                                                                                    |
| Dati personali del l<br>Auteriticazion<br>Auteriticazione Pa<br>Us<br>Nome visu | Provider<br>Inserire i dati di registrazione personali fomiti dal provider.<br>e Nome [655444000X<br>jeoscook<br>emame: [655444000X<br>jalizzato: [Mario Rossi |
|                                                                                 | < Indietro Avanti > CanceBa                                                                                                    |

Nome visualizzato: Un nome a piacere (è possibile anche lasciare il campo vuoto) Autenticazione Nome: Il suo username VoIP, esempio 655444XXXX Autenticazione Password: la password del suo account VoIP Username: di nuovo Il suo username VoIP come sopra, esempio 655444XXXX ATTENZIONE: i parametri nome utente e password VoIP NON sono quelli di accesso a CPN ma quelli riportati nell'Area Utenti sezione Servizi Attivi → VoIP

cliccare su Avanti

12) in corrispondenza della voce **Chiamate in uscita tramite questa linea VoIP** selezionare l'opzione **Si** e cliccare su **Avanti** 

| Gigaset A510 IP                                 |                                                                                                    |
|-------------------------------------------------|----------------------------------------------------------------------------------------------------|
|                                                 | Disconnessione                                                                                                    |
| Assegnazione della mailbox<br>e della linea     |                                                                                                    |
|                                                 | I dati di configurazione del provider VoIP sono stati salvati.                                                                                                    |
|                                                 | Se si dispone di una malibox fornita dal provider, può essere attivata specificando il<br>numero di telefono                                                                                                    |
| Nr.di telefono:                                 |                                                                                                    |
|                                                 | È possibile impostare lo svolgimento di tutte le chiamate in uscita tramite questa<br>connessione VoIP. Assegnazioni dettagliate per più portatili, più connessioni VoIP e per<br>le chiamate in arrivo possono essere impostate nella pagina "Assegnazione numeri". |
| Chiamate in uscita tramite<br>questa linea VoIP | SI C No                                                                                                    |
|                                                 |                                                                                                    |
|                                                 |                                                                                                    |
|                                                 | < Indietro Avanti > Cancella                                                                                                    |
|                                                 |                                                                                                    |

13) Verrà mostrata una pagina riassuntiva dei dati inseriti in precedenza, cliccare su **OK**.

| Home Con                                                                          | igurazioni Stato                                            |                                                                                                    | Disconnession |
|-----------------------------------------------------------------------------------|-------------------------------------------------------------|----------------------------------------------------------------------------------------------------|---------------|
| Rete                                                                              | 1. Connessione VolP                                         |                                                                                                    | 3             |
| Telefono                                                                          | -                                                           | Per consentire una facile identificazione della connessione,<br>specificare il nome desiderato o il numero di talafono |               |
| Audio<br>Assegnazione numero                                                      | Nome o numero<br>connessione:                               |                                                                                                    |               |
| Trasferimento di chiamata<br>Piani di selezione<br>Segreterie telefoniche di rete | Configurazione VolP /<br>Scarica il profilo del<br>provider | Awia configurazione guidata                                                                                            |               |
| impostazioni voir avanzate<br>Messaging                                           | Provider.                                                   | Cheapnet                                                                                                    |               |
| Servizi Info<br>Rubriche<br>Gestione                                              | Versione del profilo<br>Dati personali del Provider         | d_cheapnet_it.bin 1175617500                                                                                           |               |
| o e salente                                                                       | Autenticazione Nome:                                        | 6554440000                                                                                                    |               |
|                                                                                   | Autenticazione Password:                                    | *******                                                                                                    |               |
|                                                                                   | Usemame                                                     | 655444X000K                                                                                                    |               |
|                                                                                   | Nome visualizzato:                                          | Mario Rossi                                                                                                    |               |
|                                                                                   |                                                             | Mostra impostazioni avanzate                                                                                           |               |

La pagina finale apparirà come segue:

| Hone                                          | Configurazioni         | Stato                                  |                    |                           |                        |               | Dis                  | connessio |
|-----------------------------------------------|------------------------|----------------------------------------|--------------------|---------------------------|------------------------|---------------|----------------------|-----------|
| Rete                                          | Riepilogo d            | elle connessioni                       |                    |                           |                        |               |                      | 1         |
| Telefono                                      | _                      |                                        | Nome               | Provider                  | Stato                  | Attivo        |                      |           |
| Audio                                         | _                      |                                        | Linea fissa        |                           | Disconnesso            |               | Modifica             |           |
| Assegnazione nume<br>Trasferimento di chia    | ro<br>imata            |                                        | Gigasetnet         | Gigaset<br>Communications | Disabilitato           | Π.            | Modifica             |           |
| Piani di selezione                            |                        | 1.                                     | IP1                | Cheapnet                  | Registrato             | ₩.            | Modifica             |           |
| Segreterie telefonich<br>Impostazioni VoIP av | e di rete<br>anzate    | 2                                      | IP2                | Altro Provider            | Non configurata        | <b>F</b>      | Modifica             |           |
| Messaging                                     |                        | э.                                     | IP3                | Altro Provider            | Non configurata        |               | Modifica             |           |
| Rubriche                                      |                        | 4.                                     | IP4                | Altro Provider            | Non configurata        | E             | Modifica             |           |
| Gestione                                      |                        | 5.                                     | IP5                | Altro Provider            | Non configurata        | -             | Modifica             |           |
|                                               |                        | 6.                                     | IP6                | Altro Provider            | Non configurata        | -             | Modifica             |           |
|                                               | Profilo d              | iel provider o del<br>PBX              |                    |                           |                        |               |                      |           |
|                                               |                        |                                        | Il profilo contier | ne le impostazioni rileva | anti per il provider i | o per il sist | ema telefonico (PEX) | 6         |
|                                               | Cerca auto<br>aggiorna | omaticamente gli<br>menti del profilo: | (* 5) (* N         | ło                        |                        |               |                      |           |

Accertarsi che per **IP1** lo Stato indicato sia **Registrato**, in caso contrario verificare la correttezza dei dati di accesso inseriti.